**C**\_-

## **MODIFYING THE MESSAGE OPTIONS**

Default settings for a current message can be modified. For example, the types of confirmations, the message classification, and the from: field (for users who often send messages on behalf of other users).

|                  | Message Opt              | ions     | -         |
|------------------|--------------------------|----------|-----------|
| Erom:            |                          |          |           |
| Reply to:        |                          |          | Addresses |
| Qbsoletes:       | References:              |          |           |
| <u> </u>         | Save Message in folder.  | ± xodtuo |           |
| Confirm Delivery |                          |          |           |
| Importance       | Sensitivity Delive       | ary our  |           |
| Routine          | PROTECTED Reply Not Used |          |           |
| C Priority       | Not Used Expiry          | r date:  |           |
|                  | OK Car                   | ncel     |           |

## Method

To change the default settings for the message:

- 1. Click on MESSAGE in the Menu Bar of the Mail Manager window. Click on the NEW.
  - (The Compose Message window appears.)

OR

Click on NEW in the Mail Manager window Tool Bar.

- 2. Click on OPTIONS in the Menu Bar.
- 3. Select MESSAGE OPTIONS. (The Message Options window will appear.)

1.1.2

4. Modify any of the fields, for example: